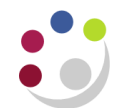

# Transaction Code Balances

#### Why is this report useful?

This report shows transaction code balances for either actual, plan (which includes chest allocation) **or** encumbrances. The layout shows opening and brought forward balances, activity for the year to date (or just one month if desired) and the cumulative balance at the end of the specified period(s).

From here you can then either drill down using the GL online enquiry functions or run an *Accounts Analysis* report (see section below) to analyse all the individual transactions from AP, AR etc. that make up the transaction code balances.

*Note*: Unlike the *Budget to Actual* report, the *Transaction Code Balances* report does not *compare* plan and actuals. Instead, it shows *either* plans, actuals or encumbrances, a choice that must be made in the initial selection parameter.

There are three versions of this report.

#### Transaction Code Balances

Shows opening and brought forward balances, activity for the year to date/one month (as selected) and the cumulative balance at the end of the specified period(s). Can restrict to selected transaction code/s.

#### Transaction Code Balances – Alternative (UFS)

This is an alternative version of the standard report, with a format designed to simplify downloading into Excel. It contains subtotals and a grand total.

#### Transaction Code Balances – Excel (UFS)

Another version of the standard report, but completely stripped of subtotals, grand totals and header information on all but the first page. It is more a data extract than a report and is the best version for export to Microsoft Excel.

#### Parameters screen

| Parameters                 |                  |
|----------------------------|------------------|
| Balance Type               | A Actual         |
| Budget or Encumbrance Type | N/A              |
| Period Name                | JUL-18           |
| Department                 |                  |
| Pagebreak Segment          | Source of Funds  |
| Pagebreak Segment Low      | GAAA             |
| Pagebreak Segment High     | GAAA             |
| Secondary Segment          | Cost Centre      |
| Secondary Segment Low      | 0000             |
| Secondary Segment High     | 7777             |
| Currency Type              | Entered          |
| Currency                   | GBP              |
| Budget Start Period        | N/A              |
| Amount Type                | YTD Year-to-Date |
|                            |                  |
|                            | QK Clear Help    |

#### Parameters

| Parameter                       | Option                                                                                                    | Result                                                                                                    |
|---------------------------------|----------------------------------------------------------------------------------------------------|----------------------------------------------------------------------------------------------------|
|                                 |                                                                                                    |                                                                                                    |
| Balance Type                    | Budget                                                                                                    | Shows plan totals, including chest allocation, for each transaction code in the selected account ranges                                                                                                    |
|                                 | Actual                                                                                                    | Shows actual expenditure, income and brought forward balances for each code in the selected ranges. This includes the chest allocation which is added to income on a monthly basis.                                                                                                    |
|                                 | Encumbrance                                                                                                    | Shows balances for a selected commitment type posted into the General Ledger from the Purchasing module                                                                                                    |
| Budget or<br>Encumbrance Type   | <b>Plan</b> (Do not choose <b>Allocation</b> for FY 18/19 onwards)                                                                                         | <b>Plan</b> – locally set departmental budgets across all sources of funds for both income and expenditure (includes any Chest Allocation)                                                                                                    |
|                                 | <ul> <li>Encumbrances</li> <li>Commitment</li> <li>Invoice</li> <li>Manual</li> <li>Obligation</li> <li>The rest are not used by the University</li> </ul> | <ul> <li>Commitment – items on an approved PO which have not been received or invoiced</li> <li>Obligation – shows any items on an approved PO that have been received</li> <li>Invoice – shows items on an invoice that has been entered and matched to a PO but not yet converted to an 'actual' (normally prior to Secondary Invoice Approval).</li> <li>Manual – shows items from a commitment journal (if used)</li> </ul> |
| Period Name                     | Choice of periods                                                                                                    | The report shows <i>cumulative</i> balances for the financial year, up to and including the period chosen here.                                                                                                    |
| Dept Segment<br>Value           | Enter your department two letter ID code                                                                                                    | For example AR for the Press & Publications Office                                                                                                    |
| Page-break<br>Segment           | <ul><li>Cost Centre</li><li>Source of Funds</li><li>Transaction Code</li></ul>                                                                             | Whichever is chosen, the report will page-break and subtotal for that choice.                                                                                                    |
| Page Break<br>Segment Low/High  | Low/High Range Available                                                                                                    | Allows input of the range of account codes you wish to see.                                                                                                    |
| Secondary Page<br>Break Segment | <ul><li>Cost Centre</li><li>Source of Funds</li><li>Transaction</li></ul>                                                                                  | Whichever is chosen, the report will subtotal (within the primary segment).                                                                                                    |

| Parameter                      | Option                   | Result                                                                                                    |
|--------------------------------|--------------------------|----------------------------------------------------------------------------------------------------|
|                                |                          |                                                                                                    |
| Page Break<br>Segment Low/High | Low/High Range Available | Allows input of the range of account codes you wish to see.                                                                         |
|                                | Entered                  | GBP                                                                                                    |
| Currency Type                  | Translated               | Whatever currency the source transaction was captured in will be converted to the currency selected in the next field, usually GBP. |
| Budget Start Period            | Enter a Period           | You will see your phased* allocation for that month                                                                                 |

\*Phased – spread of budget over financial year

# Report output

# Example of Transaction Code Balances - Excel (UFS)

2 worksheet tabs are produced:

# Tab 2: Balances

|                           |              | Source of | Source of Funds                         | Cost   |                                                                                                    | Trans- |                                        | Beginning | Period   | Ending                                 |
|---------------------------|--------------|-----------|-----------------------------------------|--------|----------------------------------------------------------------------------------------------------|--------|----------------------------------------|-----------|----------|----------------------------------------|
| Tab 1: Report Information |              | Funds     | Description                             | Centre | Cost Centre description                                                                                                    | action | Trans-action description               | Balance   | Activity | Balance                                |
|                           |              | GAAA      | External Trading                        | ZZSA   | X Ray Processor - Dr G Armani                                                                                                    | EAEZ   | Photographic Equipment & Service       | 0.00      | -174.30  | -174.30                                |
|                           |              | GAAA      | External Trading                        | ZZSA   | X Ray Processor - Dr G Armani                                                                                                    | EAKC   | Photographic Dark Room Chemical        | 0.00      | 107.06   | 107.00                                 |
|                           |              | GAAA      | External Trading                        | ZZSA   | X Ray Processor - Dr G Armani                                                                                                    | EAKZ   | Photographic Consumables, Acces        | 0.00      | 40.74    | 40.74                                  |
| Parameters Entered        |              | GAAA      | External Trading                        | ZZEE   | Tea Club                                                                                                    | EAZZ   | Other/General Audio-Visual Aids        | 0.00      | -323.40  | -323.40                                |
| Туре                      | Actual       | GAAA      | External Trading                        | ZZEE   | Tea Club                                                                                                    | EBBO   | Books: Eastern Eurpore and USSR: 1     | 0.00      | -12.95   | -12.95                                 |
| Budget Name               |              | GAAA      | External Trading                        | ZZEE   | Tea Club                                                                                                    | ECAA   | Beers, Wines & Spirits and Alcohol     | 0.00      | 10.51    | 10.5                                   |
| Period Name               | JUL-18       | GAAA      | External Trading                        | ZZHB   | CFCs_Versace                                                                                                    | ECAA   | Beers, Wines & Spirits and Alcohol     | 0.00      | 262.80   | 262.80                                 |
| Department                | ZZ           | GAAA      | External Trading                        | ZZYC   | Private Purchases                                                                                                    | ECKA   | Tableware, Crockery, Cutlery, Tabl     | 0.00      | 4.88     | 4.88                                   |
| Source of Funds           | GAAA - GAAA  | GAAA      | External Trading                        | ZZEE   | Tea Club                                                                                                    | ECKB   | Tableware, Crockery, Cutlery: Disp     | 0.00      | 3.77     | 3.7.                                   |
| Cost Centre               | 0000 - ZZZZ  | GAAA      | External Trading                        | ZZGN   | Polar ice cap- Prof S McCartney Gro                                                                                                    | ECTZ   | Catering, Outsourced                   | 0.00      | 1,046.35 | 1,046.35                               |
| Currency Type             | Entered      | GAAA      | External Trading                        | ZZEE   | Tea Club                                                                                                    | ECZZ   | Other/General Catering                 | 0.00      | 98.84    | 98.84                                  |
| Currency                  | GBP          | GAAA      | External Trading                        | ZZGF   | Fracking - Dr V Westwood Group B                                                                                                    | ECZZ   | Other/General Catering                 | 0.00      | -113.00  | -113.00                                |
| Budget Start Period       | N/A          | GAAA      | External Trading                        | ZZGL   | Climate change - Dr Coco Chanel G                                                                                                    | ECZZ   | Other/General Catering                 | 0.00      | 52.79    | 52.79                                  |
| Amount Type               | Year-to-Date | GAAA      | External Trading                        | ZZEE   | Tea Club                                                                                                    | EEFZ   | Equipment Maintenance and Repa         | 0.00      | 216.00   | 216.00                                 |
|                           |              | GAAA      | External Trading                        | ZZKZ   | Additional Hod Funds Retained                                                                                                    | ELCZ   | Laboratory                             | 0.00      | 820.75   | 820.75                                 |
|                           |              |           | ~~~~~~~~~~~~~~~~~~~~~~~~~~~~~~~~~~~~~~~ | man    | here and the second second sec |        | ~~~~~~~~~~~~~~~~~~~~~~~~~~~~~~~~~~~~~~ | ~~~~~     |          | ~~~~~~~~~~~~~~~~~~~~~~~~~~~~~~~~~~~~~~ |

# Example of Transaction Code Balances (UFS)

| CAPSA Set of 3 | Books<br>Currency: GBP<br>Type: Entered                               |                                                                                                    | Transaction Code Balances (UFS)<br>Year to date Period JUL-13<br>Department PD Plant Sciences                                                                                                    |                                                                       |                                                             | Report Date:<br>Page:<br>Ref: XXACC                                                                                                    | 12-MAY-2014 12:03<br>1 of 8<br>AFGLTRB2                                                                                                    |
|----------------|-----------------------------------------------------------------------|----------------------------------------------------------------------------------------------------|----------------------------------------------------------------------------------------------------|-----------------------------------------------------------------------|-------------------------------------------------------------|----------------------------------------------------------------------------------------------------|----------------------------------------------------------------------------------------------------|
|                | Source of Funds Range: GAAA to GAAA<br>Cost Centre Range: 0000 to ZZZ | A<br>Z                                                                                                    |                                                                                                    | Shot a                                                                | 6 4 9 4 2                                                   | Income/                                                                                                    | Balance year to                                                                                                    |
|                | Source of Funds: GAAA Extern                                          | al Trading                                                                                                    |                                                                                                    | financi                                                               | al year                                                     | year to date                                                                                                    | Jul-13 period                                                                                                    |
| Cost Centre    | Cost Centre Description                                               | Transaction                                                                                                    | n Transaction Description                                                                                                    | Beginnin                                                              | g Balance                                                   | Period Activity                                                                                                    | Ending Balance                                                                                                    |
| PDAA           | Plant Sciences: Administration                                        | FKAA<br>XEAA                                                                                                    | Internal Trading - Default Expense<br>Departmental Reserves                                                                                                    |                                                                       | 0.00<br>384.21                                              | (384.21)<br>0.00                                                                                                    | (384.21)<br>384.21                                                                                                    |
|                |                                                                       | Cost Ce                                                                                                    | entre PDAA Total:                                                                                                    |                                                                       | 384.21                                                      | (384.21)                                                                                                    | 0.00                                                                                                    |
| PDDC           | Repair & Maintenance of Equipment                                     | EQCB<br>ERBB<br>ESZZ<br>ETAZ<br>EXEZ<br>EXZZ<br>LAAC<br>LKAA                                                              | Overseas Courier<br>Meeting / Conference / Other/ Room Hire<br>Other/General Stationery and Office Supplies<br>Accommodation and Hotels<br>Hospitality/Entertainment/Courtesy Expenses<br>Other/General Miscellaneous<br>Conference Income<br>Sales/Income - Miscellaneous                                                                                                    | A figure in brackets<br>indicates income or<br>a surplus balance      | 0.00<br>0.00<br>0.00<br>0.00<br>0.00<br>0.00<br>0.00<br>0.0 | 105.91<br>3,255.00<br>40.81<br>55,315.00<br>882.54<br>2,678.00<br>(62,171.35)<br>(105.91)                                                                     | 105.91<br>3,255.00<br>40.81<br>55,315.00<br>882.54<br>2,678.00<br>(62,171.35)<br>(105.91)                                                       |
|                |                                                                       | Cost Ce                                                                                                    | entre PDDC Total:                                                                                                    |                                                                       | 0.00                                                        | 0.00                                                                                                    | 0.00                                                                                                    |
| PDDE           | Field Trips                                                           | ERBZ<br>ETZZ<br>LAAC<br>Cost Ce                                                                                           | Conferences & Meetings<br>Other/General Travel & Transport<br>Conference Income<br>entre PDDE Total:                                                                                                    | A positive figure<br>indicates<br>expenditure or a<br>deficit balance | 0.00<br>0.00<br>0.00                                        | 1,800.00<br>5,000.00<br>(6,800.00)<br>0.00                                                                                                    | 1,800.00<br>5,000.00<br>(6,800.00)<br>0.00                                                                                                    |
| PDEE           | Tea Club                                                              | ECBB<br>ECCA<br>ECFF<br>ECJF<br>ECJF<br>ECJF<br>ECZ<br>ECZ<br>ECZ<br>EFFZ<br>EFFZ<br>EFFZ<br>EHLZ<br>EHLZ<br>EHZZ<br>ELCO | Confectionary<br>Milk<br>Groceries, Beverages:<br>Catering and Bar Equipment and Accessories<br>Soft and Non-Alcoholic Drinks; Other<br>Non Alcoholic Beverages<br>Tableware, Crockery, Cutlery, Table Covering<br>Confectionery, Sweet and Savoury<br>Other/General Catering<br>Equipment Maintenance and Repair<br>Sports, Recreational and Nursery Materials a<br>Disinfectants<br>Dusting and Polishing Cons Rags, Brushes, Mo<br>Cleaning Materials<br>Laboratory: Laboratory Machinery and General<br>Equipment | s Etc<br>nd Equ<br>ps                                                 | 0.00<br>0.00<br>0.00<br>0.00<br>0.00<br>0.00<br>0.00<br>0.0 | 2,317.59<br>918.43<br>255.30<br>385.57<br>287.53<br>2,929.70<br>68.27<br>170.94<br>342.30<br>192.00<br>11.76<br>4.55<br>73.29<br>34.79<br>10.78<br>(1.380.82) | 2,317.59<br>918.43<br>255.30<br>385.57<br>287.53<br>2,929.70<br>68.27<br>170.94<br>342.30<br>192.00<br>11.76<br>4.55<br>73.29<br>34.79<br>10.78 |
|                |                                                                       |                                                                                                    | warman Minus Amait Manage                                                                                                    |                                                                       | ~~~~~~~~~~~~~~~~~~~~~~~~~~~~~~~~~~~~~~~                     |                                                                                                    |                                                                                                    |

# Information on Departmental deposits

You can also use this report to view details of departmental deposits and interest received. Run as above, using the full list of Sources of Funds and Cost Centre i.e. A to Z. The Transaction Codes can be seen in all versions of the report, but in Excel you can filter the Transaction Codes to show **NBAA** for deposit account interest, or **SCBA** to see monies on deposit. NB: This report shows income as a negative amount in red.

| Source | Source of Funds | Cost Centre 🔻 | Cost Centre description 🛛 🔤       | Transactio 🗐 | Transaction description 🔻 | Beginnin | Period Activi | Ending Balance 🛛 💌 |
|--------|-----------------|---------------|-----------------------------------|--------------|---------------------------|----------|---------------|--------------------|
| EFIC   | Donations       | ZZJG          | Professor Fund                    | NBAA         | Deposit Account Interest  | 0.00     | -87.89        | -87.89             |
| EFKM   | Donations       | ZZCF          | Donations - Plant Industry        | NBAA         | Deposit Account Interest  | 0.00     | -61.89        | -61.89             |
| EFKM   | Donations       | ZZCH          | Cereals in Ecosystems             | NBAA         | Deposit Account Interest  | 0.00     | -31.49        | -31.49             |
| EFKM   | Donations       | ZZGB          | Signals in Systems                | NBAA         | Deposit Account Interest  | 0.00     | -590.32       | -590.32            |
| EFKM   | Donations       | ZZGC          | Physiological Ecology             | NBAA         | Deposit Account Interest  | 0.00     | -231.66       | -231.66            |
| EFKM   | Donations       | ZZGE          | Plant & Microbial Systems Biology | NBAA         | Deposit Account Interest  | 0.00     | -191.42       | -191.42            |
| EFKM   | Donations       | ZZGH          | Ecological Genetics               | NBAA         | Deposit Account Interest  | 0.00     | -95.53        | -95.53             |
| EFKM   | Donations       | ZZGI          | Donations - Flowers               | NBAA         | Deposit Account Interest  | 0.00     | -223.48       | -223.48            |
| EFKM   | Donations       | ZZGM          | Cereal Classifications            | NBAA         | Deposit Account Interest  | 0.00     | -111.75       | -111.75            |
| EFKM   | Donations       | ZZGU          | Ecological Physiology             | NBAA         | Deposit Account Interest  | 0.00     | -1,117.54     | -1,117.54          |
| EFKM   | Donations       | ZZGX          | Gene Ecology                      | NBAA         | Deposit Account Interest  | 0.00     | -698.96       | -698.96            |
| EFKM   | Donations       | ZZGZ          | Statistical Ecology               | NBAA         | Deposit Account Interest  | 0.00     | -318.10       | -318.10            |
| EFKM   | Donations       | ZZIM          | Herbarium                         | NBAA         | Deposit Account Interest  | 0.00     | -447.03       | -447.03            |
|        | <b>n</b>        |               |                                   |              | - ··· ·                   | 0.00     |               |                    |

# Example of report output

**Note**: it is possible to run this report with Transaction Code as one of the parameters, but this duplicates the Transaction Code so your data ill be missing either Source of Funds or Cost Centre. This is shown below.

| Cost Centre Cost Centre Description |                            | Transact Transaction description |                          | Transact | Transaction description  | <b>Beginning Balance</b> | Ending Balance |        |
|-------------------------------------|----------------------------|----------------------------------|--------------------------|----------|--------------------------|--------------------------|----------------|--------|
| ZZCF                                | Donations - Plant Industry | NBAA                             | Deposit Account Interest | NBAA     | Deposit Account Interest | 0.00                     | -61.89         | -61.89 |
| ZZCH                                | Cereals in Ecosystems      | NBAA                             | Deposit Account Interest | NBAA     | Deposit Account Interest | 0.00                     | -31.49         | -31.49 |